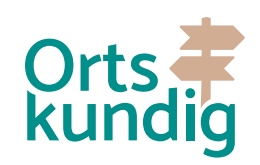

## Anleitung zur Ortseingabe www.ortskundig.de

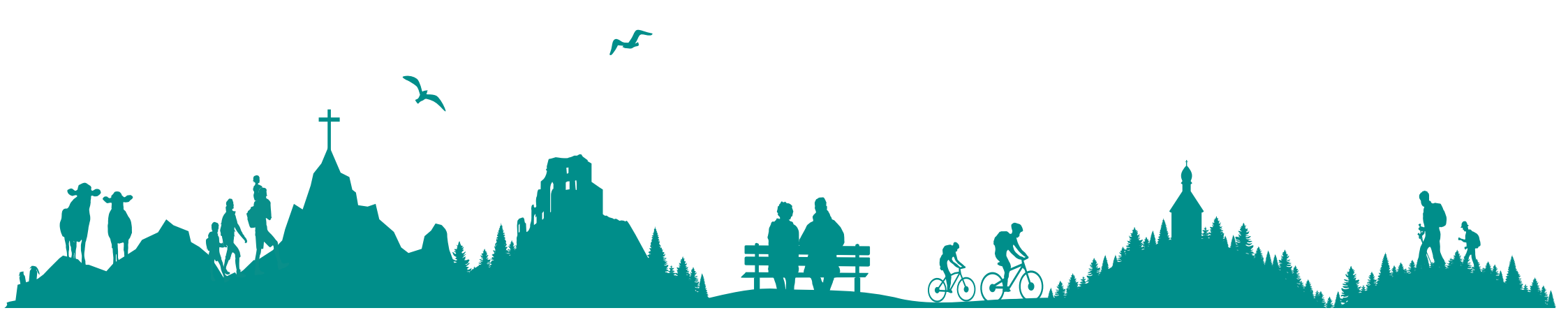

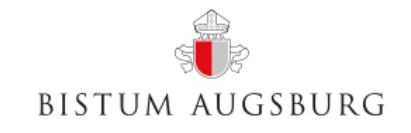

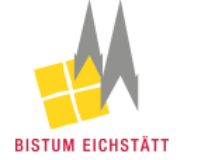

Gefördert durch das Bayerische Staatsministerium für Ernährung, Landwirtschaft und Forsten und den Europäischen Landwirtschaftsfonds für die Entwicklung des ländlichen Raumes (ELER).

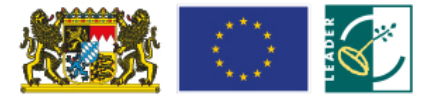

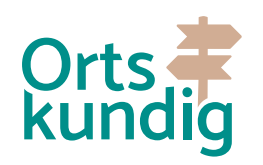

## Vielen Dank!

Zunächst einmal möchten wir uns, im Namen des gesamten Projektteams von Ortskundig, für Ihre Mühe und Ihren Einsatz bedanken. Sie tragen einen großen Teil dazu bei das Projekt Ortskundig weiter voranzubringen und leisten dadurch einen großen Beitrag für Ihre Region.

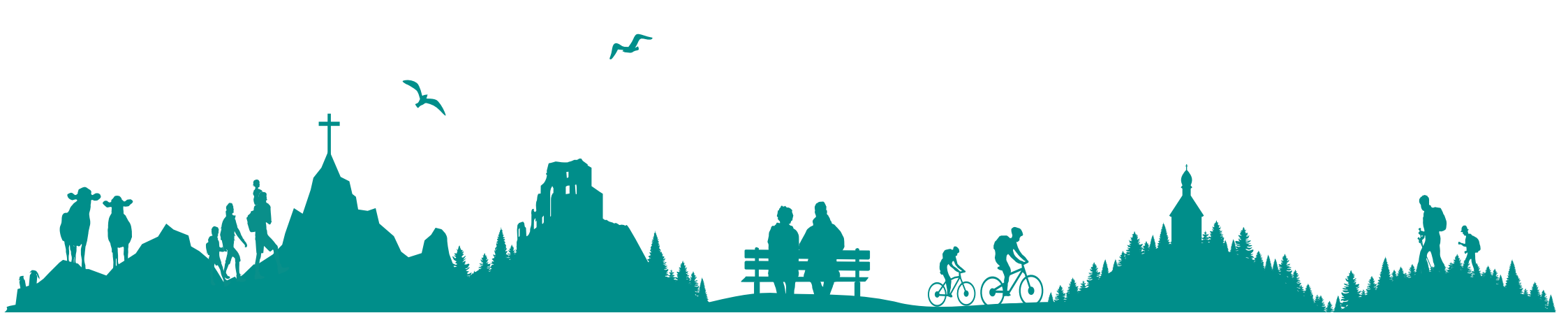

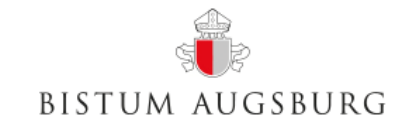

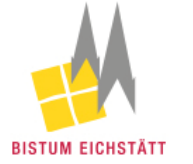

Gefördert durch das Bayerische Staatsministerium für Ernährung, Landwirtschaft und Forsten und den Europäischen Landwirtschaftsfonds für die Entwicklung des ländlichen Raumes (ELER).

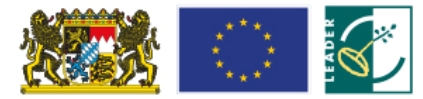

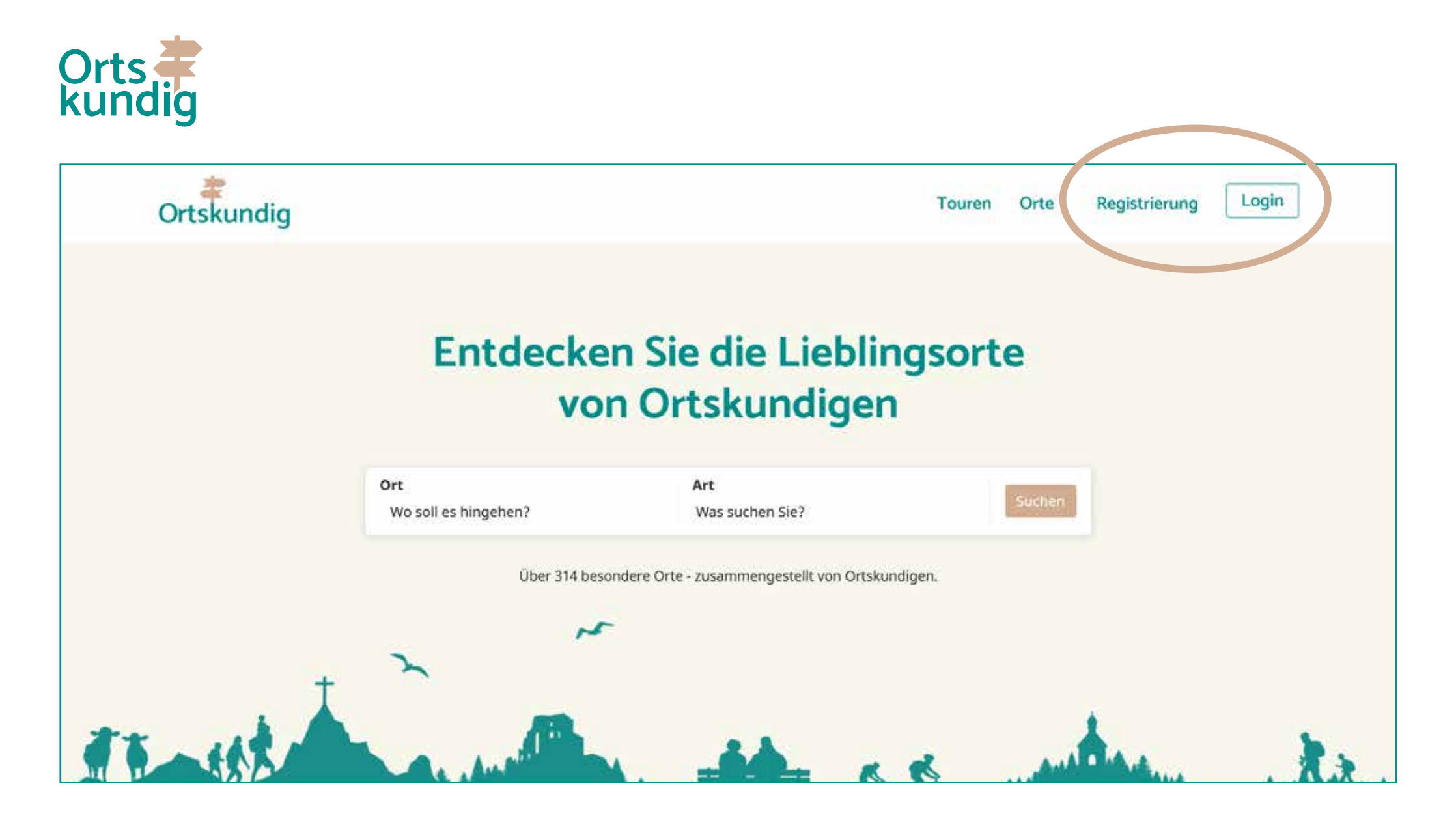

Registrieren Sie sich auf www.ortskundig.de oder melden Sie sich an, wenn Sie bereits registriert sind.

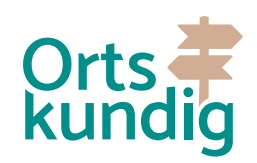

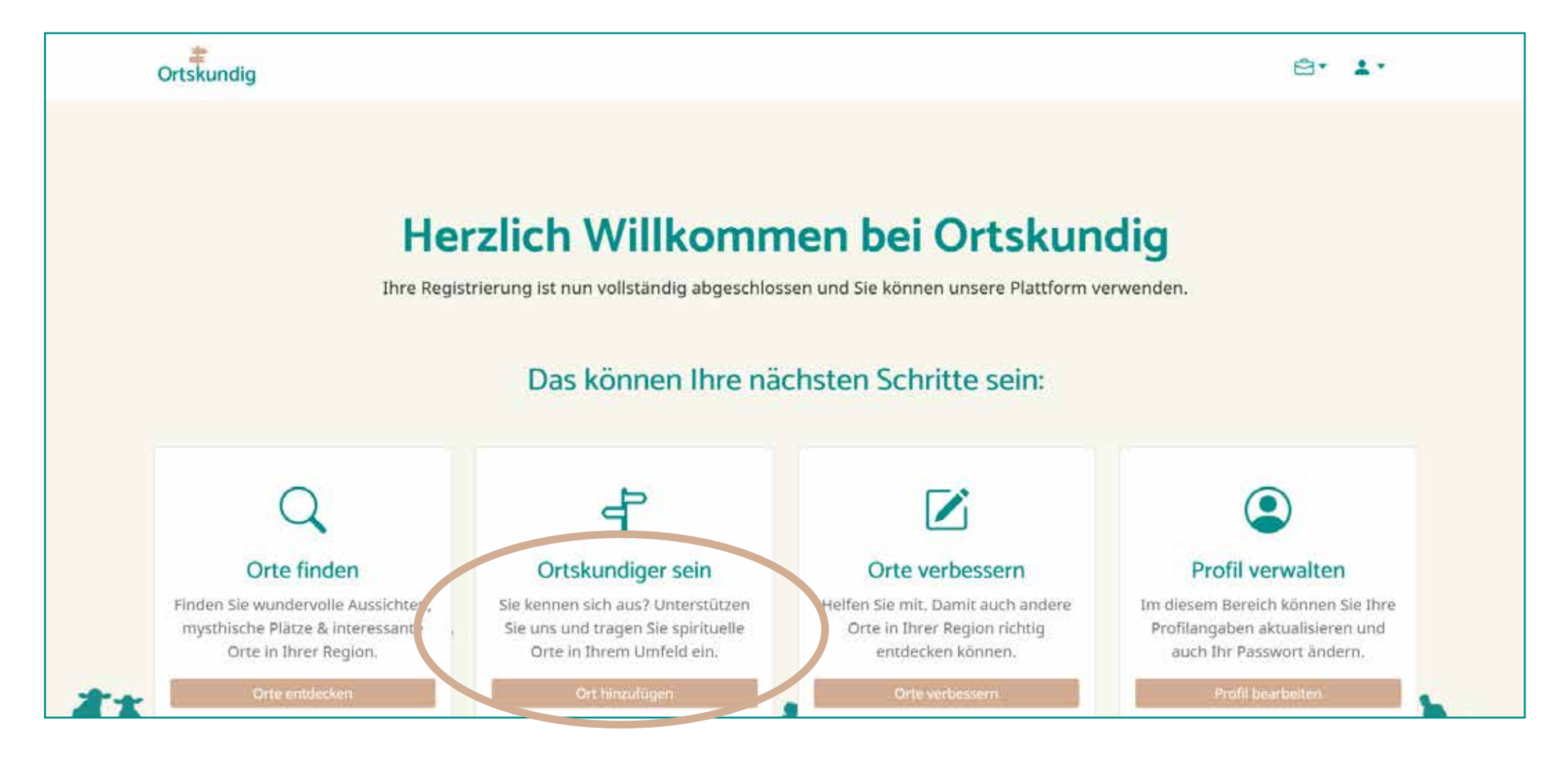

Nach erfolgreichem Login werden Sie auf die Auswahlseite geschickt und können dort auf "Ort hinzufügen" klicken. Dann werden Sie direkt auf die Erfassungsmaske für Orte weitergeleitet.

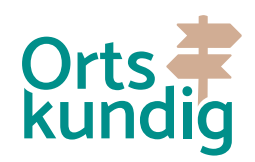

|                                                                                                    |                                                                                         | Neuen Ort | anlegen? |  |
|----------------------------------------------------------------------------------------------------|-----------------------------------------------------------------------------------------|-----------|----------|--|
|                                                                                                    |                                                                                         |           |          |  |
|                                                                                                    |                                                                                         |           |          |  |
|                                                                                                    |                                                                                         |           |          |  |
| Schritt 1                                                                                              | to durchsuchon                                                                          |           |          |  |
| Schritt 1<br>Vorhandene Or<br>Suchen Sie hier nach bereite                                             | t <b>e durchsuchen</b><br>vorhanden Orten in unserer Datent                             | bank.     |          |  |
| Schritt 1<br>Vorhandene Or<br>Suchen Sie hier nach bereits<br>Ortsname suchen                          | te durchsuchen<br>vorhanden Orten in unserer Datent                                     | bank.     |          |  |
| Schritt 1<br>Vorhandene Or<br>Suchen Sie hier nach bereits<br>Ortsname suchen<br>z.B. Kirche Mustersta | t <b>e durchsuchen</b><br>vorhanden Orten in unserer Datent<br>dt. Kapelle Musterst. dt | bank.     |          |  |

Im ersten Schritt durchsuchen Sie unsere Datenbank nach dem Ort, welchen Sie einrichten möchten. Damit soll vermieden werden, dass es doppelte Einträge gibt.

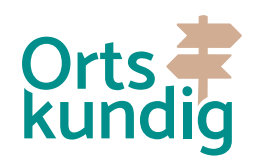

| - Schritt 1                                                     |                                    |           |
|-----------------------------------------------------------------|------------------------------------|-----------|
| Vorhandene Orte durchsuchen                                     |                                    |           |
| Strangen Sie hier nach bereits vorhanden Orten in unserer       | Datenbank.                         |           |
| Ortsname suchen                                                 |                                    |           |
| Oase Steinerskirchen                                            |                                    |           |
| Datenbank prüfen                                                |                                    |           |
|                                                                 |                                    |           |
| Folgende Orte sind bereits in der D                             | tenbank vorhanden                  |           |
| Klicken Sie auf Ort öffnen um dort Vorschläge für dies          | n Ort zu machen.                   |           |
| Perssyn                                                         |                                    |           |
| Oase Steinerskirchen                                            | Steinerskirchen 1, 86558 Hohenwart | Orroffnen |
| and the second provide state of the second provide state of the |                                    |           |

Sollte es Ihren gewünschten Ort bereits in unserer Datenbank geben, wird Ihnen dieser in der Auflistung unterhalb der Suche angezeigt. Um diesen dann zu bearbeiten, können Sie einfach auf "Ort öffnen" klicken.

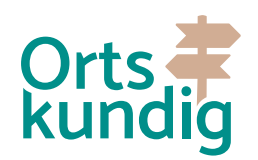

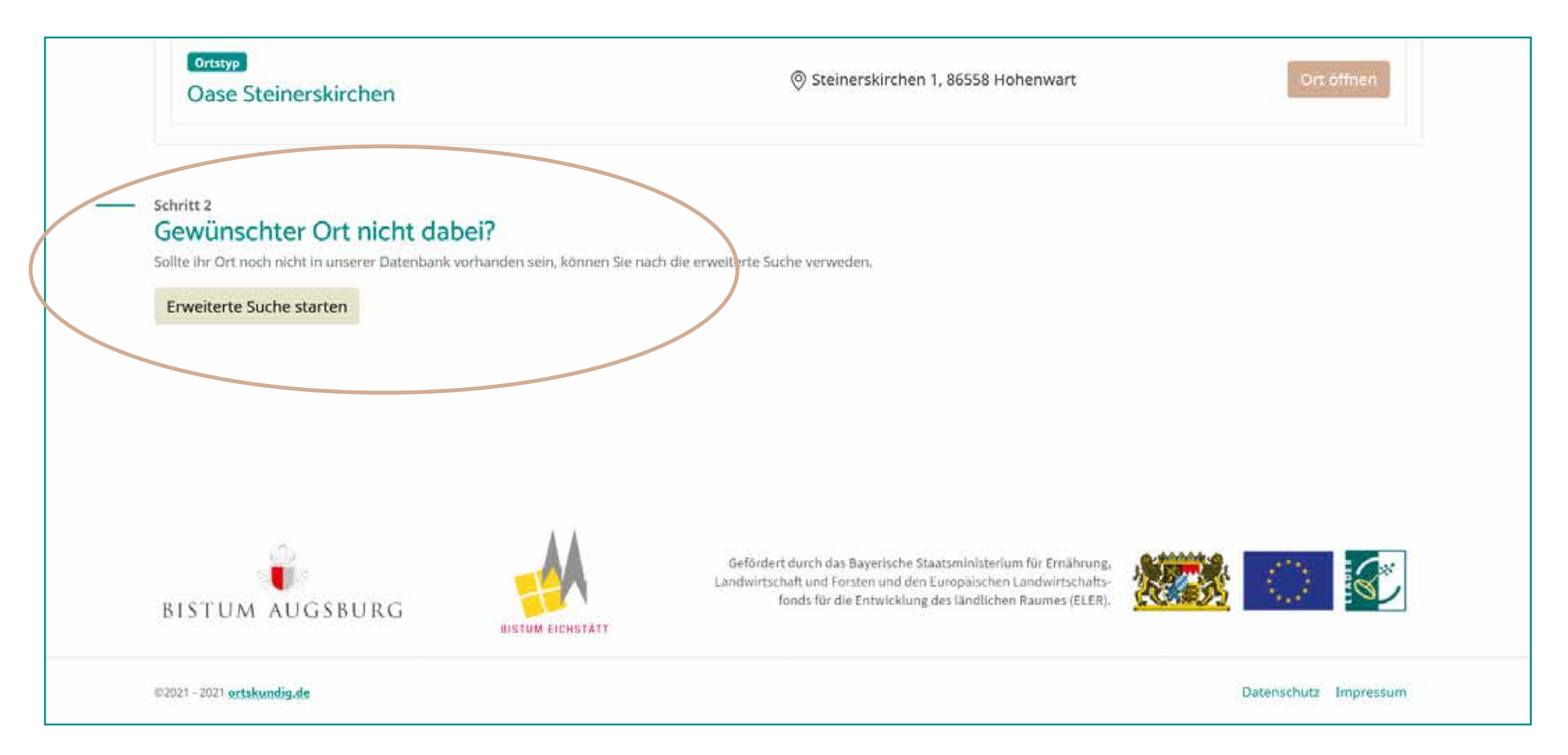

Ist der gewünschte Ort nicht dabei, können Sie weiter unten auf der Seite mit "Schritt 2" fortfahren. In dieser erweiterten Suche wird das Internet nach entsprechenden Orten durchsucht, um diese als Grundlage zu verwenden.

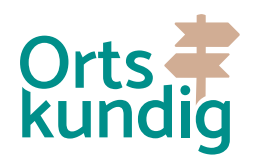

| Erweiterte Suche starten                                              |                                    |                |
|-----------------------------------------------------------------------|------------------------------------|----------------|
| Folgende Orte sind bereits in der Datenbank v                         | orhanden                           |                |
| Klicken Sie auf Ort übernehmen um die Daten des Orts zu in die Eingat | bemaske zu übernehmen.             |                |
| Ortatyp                                                               | ③ Steinerskirchen, 86558 Hohenwart | Ort übernehmen |
| Steinerskirchen (Hohenwart)                                           |                                    |                |
| Ortstyp                                                               | Warschauer Straße 25, 10243 Berlin | Ort übernehmen |
| OBSE                                                                  |                                    |                |
| Ortstyp                                                               |                                    | Ort übernehmen |
| Oase                                                                  |                                    |                |

Finden sich Informationen zu Ihrem gewünschten Ort in der erweiterten Suche, können Sie diese Angaben (Bezeichnung und Anschrift) in die Eingabemaske übernehmen, indem Sie auf "Ort übernehmen" klicken.

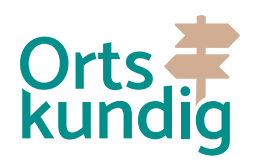

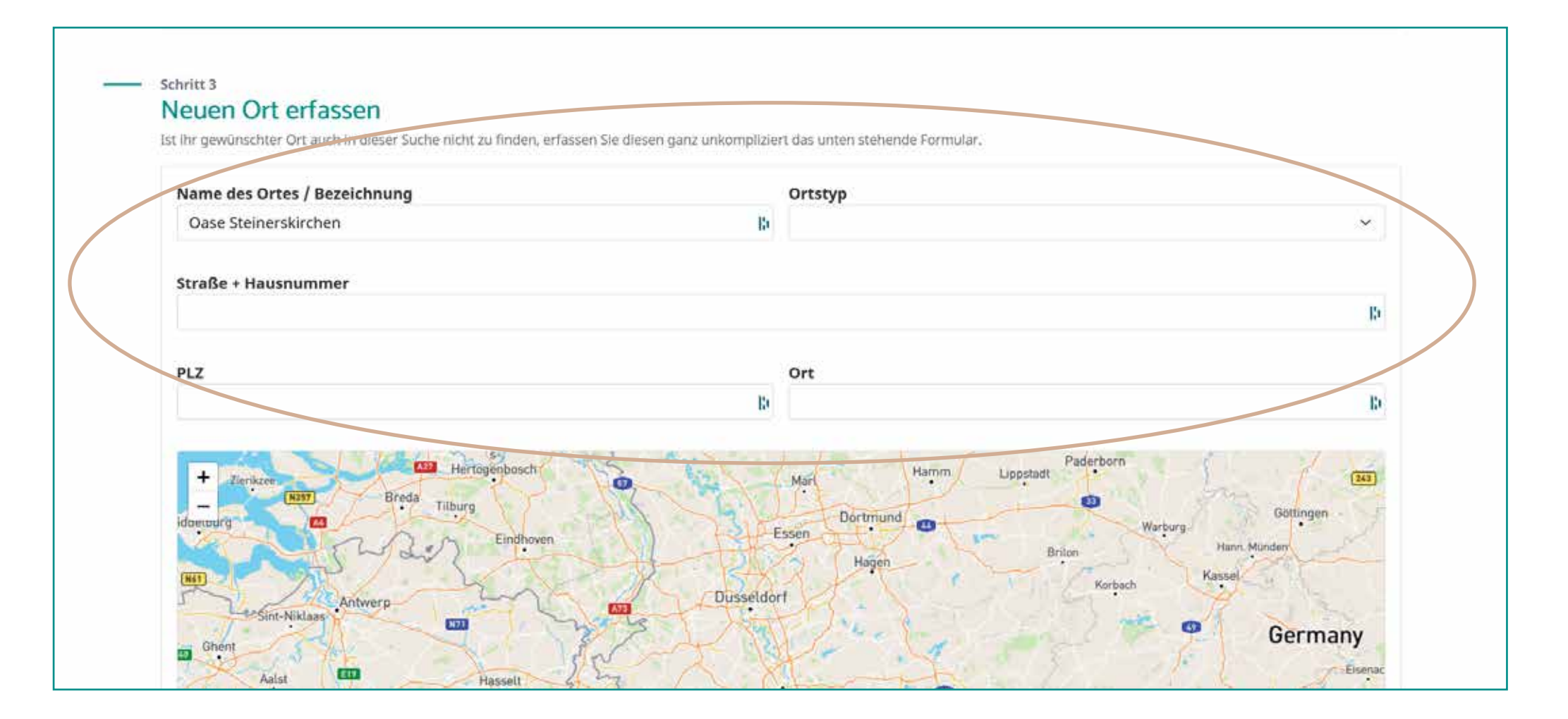

Nachdem Sie die ersten zwei Schritte durchgeführt haben, können Sie nun die Angaben zum Ort noch vervollständigen. Im ersten Abschnitt befinden sich die wichtigsten Angaben zum Ort. Bitte füllen Sie diese **vollständig** aus!

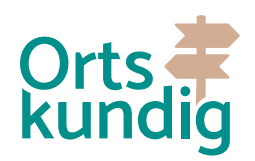

|                                   | n.                               |  |
|-----------------------------------|----------------------------------|--|
|                                   | <b>B</b> 3                       |  |
|                                   | Beispiel: https://www.website.de |  |
| Beschreibung                      |                                  |  |
| B I ¦= := ∅ ↔ ↔                   |                                  |  |
|                                   |                                  |  |
|                                   |                                  |  |
|                                   |                                  |  |
| Weitere Hinweise an die Redaktion |                                  |  |
|                                   |                                  |  |
| B I := := @ +2 c*                 |                                  |  |
| B I :- :- 2 +2 c*                 |                                  |  |
| B I i= ∅ +₂ c <sup>3</sup>        |                                  |  |
| B I i= := ∂ +₂ c+                 |                                  |  |
| B I :- ·- Ø +> c+                 |                                  |  |
| B I :- :- 2 +2 c+                 |                                  |  |
| B I i 2 +2 c*                     |                                  |  |

Im zweiten Abschnitt der Erfassungsmaske kann man noch eine Telefonnummer und eine Internetseite hinterlegen (falls vorhanden). Wichtig an dieser Stelle ist die Beschreibung des Orts. Beschreiben Sie diesen Ort so gut wie möglich, damit dieser für mögliche Besucher attraktiv erscheint und einen Besuch wert ist.

Der Hinweis für die Redaktion kann genutzt werden um, Informationen an die Redaktion zu senden. Diese werden nicht veröffentlicht.

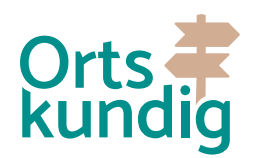

|                                                                                    | Es.                              | 131 |
|------------------------------------------------------------------------------------|----------------------------------|-----|
|                                                                                    |                                  |     |
|                                                                                    | Berspiet: https://www.website.de |     |
|                                                                                    |                                  |     |
| Beschreibung                                                                       |                                  |     |
| $\mathbf{B} \ I \ \stackrel{!=}{:=} \ \mathcal{O} \ \Leftrightarrow \ \mathcal{O}$ |                                  |     |
|                                                                                    |                                  |     |
|                                                                                    |                                  |     |
| 5                                                                                  |                                  |     |
| Weitere Hinweise an die Redaktion                                                  |                                  |     |
|                                                                                    |                                  |     |
| <b>D</b> I 1 0' TO CT                                                              |                                  |     |
|                                                                                    |                                  |     |
|                                                                                    |                                  |     |
|                                                                                    |                                  |     |
| Daten übermitteln                                                                  |                                  |     |
| Daten uberninten                                                                   |                                  |     |
|                                                                                    |                                  |     |

Anschließend müssen Sie nur noch auf Daten übermitteln klicken und die Daten werden gespeichert. Sie werden im Anschluss auf die Seite mit dem von Ihnen erstellten Ort weitergeleitet.

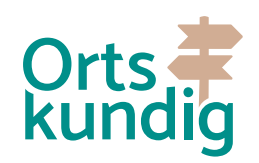

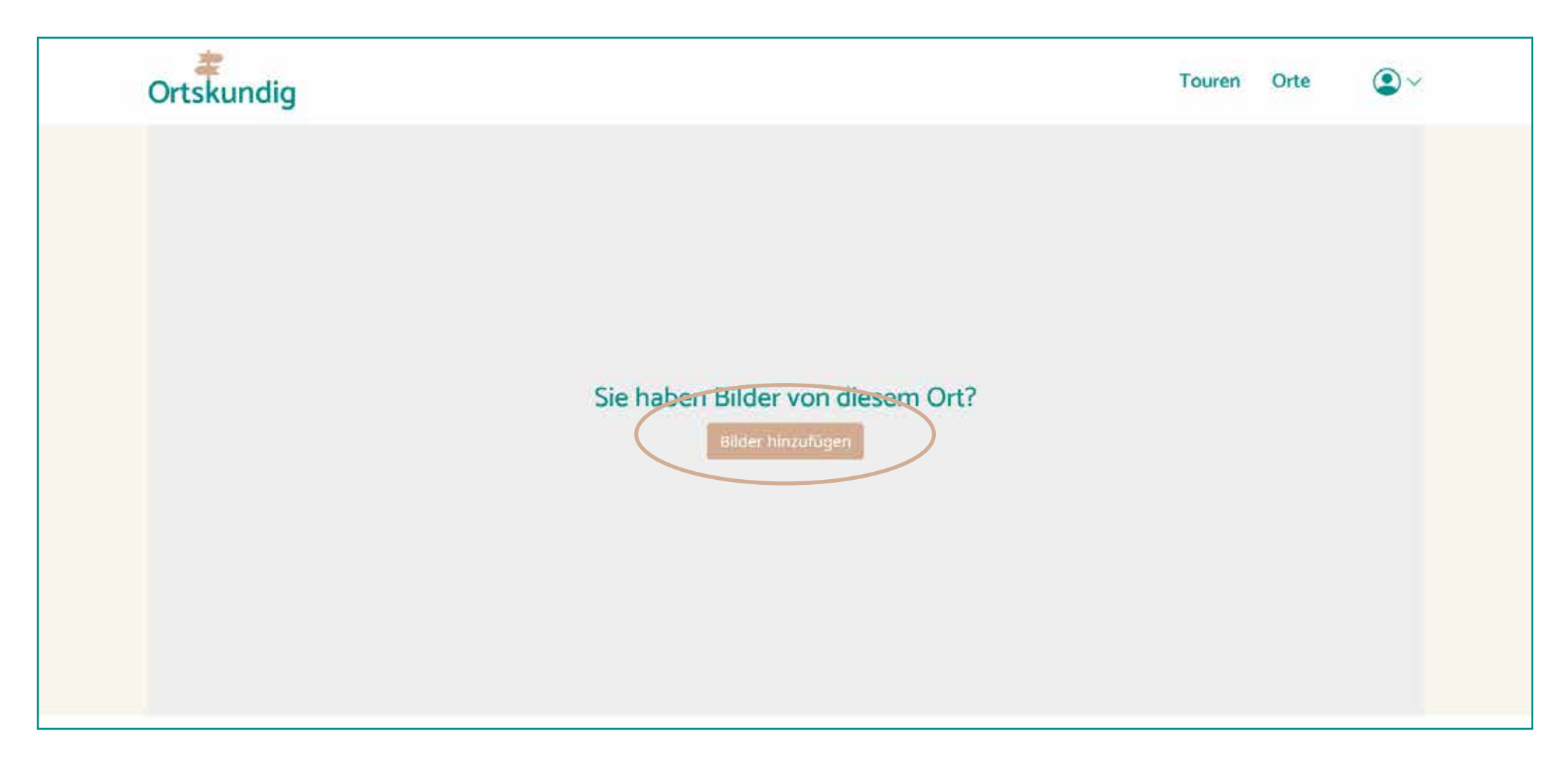

Auf dieser Seite können Sie dann auch das entsprechende Bildmaterial für diesen Ort hinterlegen. Beachten Sie bei diesen Bildern bitte, dass Sie die entsprechenden Rechte an den Bildern haben oder die Bilder selbst erstellt haben.

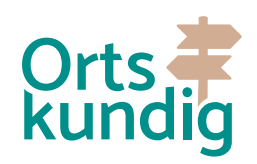

| Ortskundig |                                                                                                    | Ċ |
|------------|----------------------------------------------------------------------------------------------------|---|
|            | Bilder hinzufügen für<br>Benediktinerinnenabtei St. Walburg, Eichstätt<br>Wasist zu beachten?                           |   |
|            | Durchsuchen Keine Dateien ausgewählt.<br>Erlaubte Dateien: jpg.jpeg.png.glf                                             |   |
|            | Mit dem Upload der Datelen bestätige ich, dass die Bildrechte zur Verwendung vorliegen.<br>Bilder speichern & hochladen |   |
|            |                                                                                                    |   |

In dieser Ansicht können Sie die Bilder für diesen Ort hochladen. Bilder können pro Bild bis zu 10 MB groß sein. Bitte achten Sie auf die korrekte Ausrichtung im Hoch- und Querformat. Sie können auch mehrere Bilder gleichzeitig hochladen.

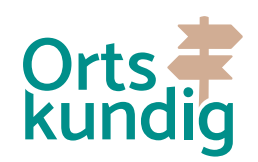

|                              | 수 Adresse            |
|------------------------------|----------------------|
| In Eichstätt                 | Walburgiberg 6       |
| Keine Beschreibung vorhanden | 85072 Eichstätt      |
|                              | Anderung vorschlagen |
| Anderung vorschlagen         |                      |
|                              |                      |
|                              |                      |
| Weitere Informationen        |                      |
| Weitere Informationen        |                      |
| Weitere Informationen        |                      |
| Weitere Informationen        |                      |
| Weitere Informationen        |                      |
| Weitere Informationen        |                      |
| Weitere Informationen        |                      |

Sollten Sie nachträglich noch etwas verändern wollen, dann können Sie dies über die "Änderung vorschlagen" Buttons machen. Die Änderungen werden dann an die Redaktion gesendet und zeitnah geprüft und freigegeben.

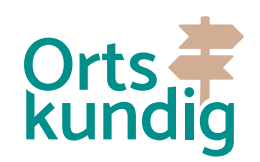

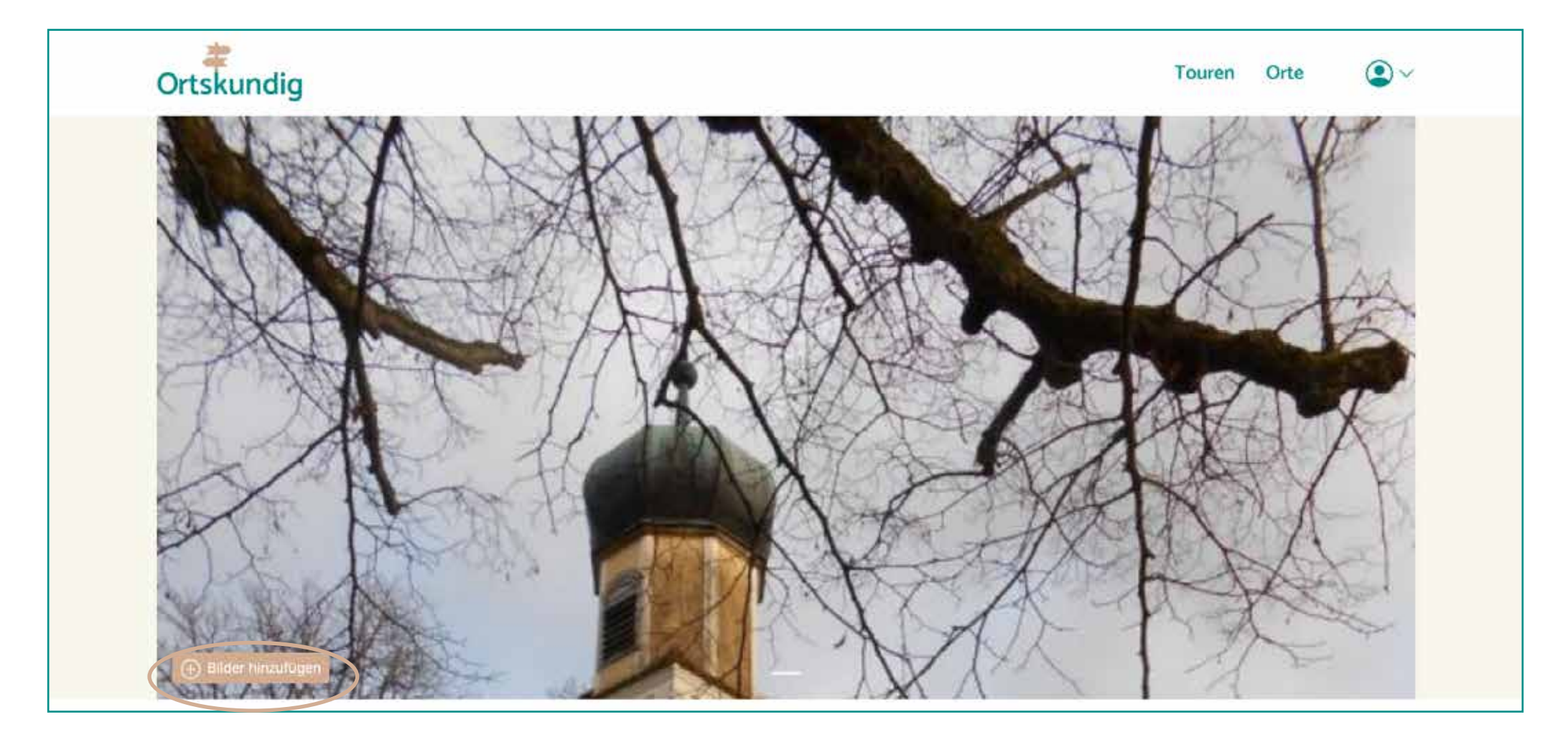

Möchten Sie weitere Bilder hinzufügen, können Sie dies über den Button im Bilder-Slider im unteren linken Bereich machen. Es öffnet sich die bereits genannte Eingabemaske, um Bilder zu ergänzen.

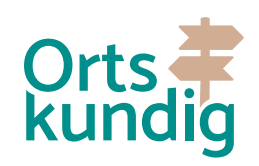

## DANKE!

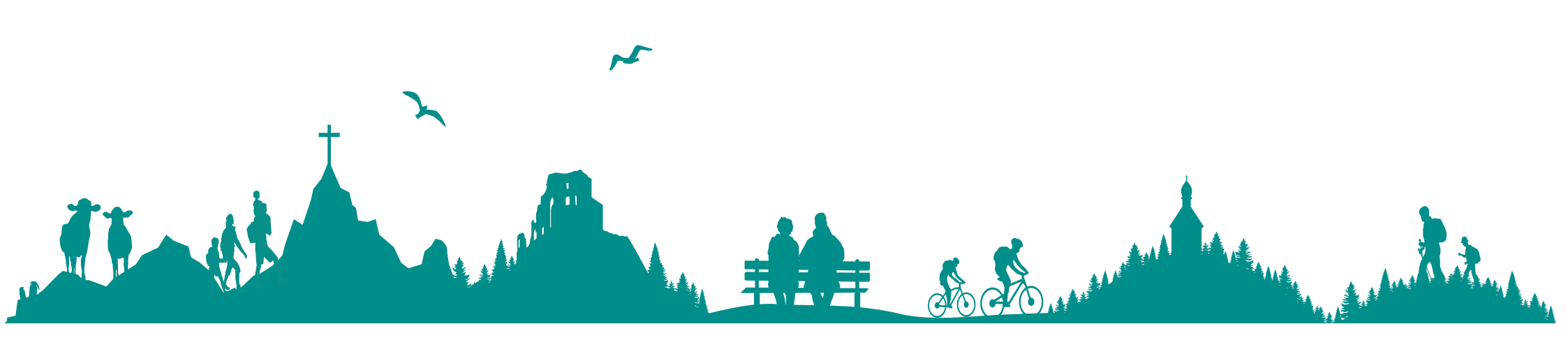

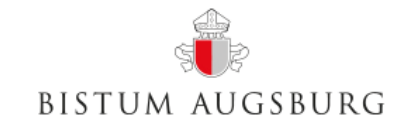

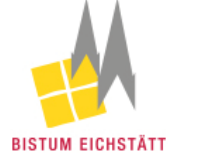

Gefördert durch das Bayerische Staatsministerium für Ernährung, Landwirtschaft und Forsten und den Europäischen Landwirtschaftsfonds für die Entwicklung des ländlichen Raumes (ELER).

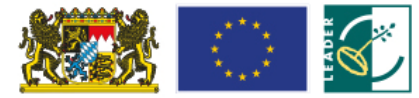